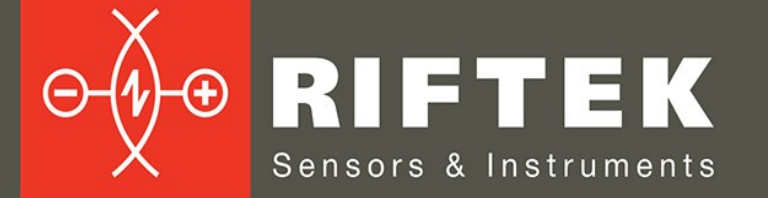

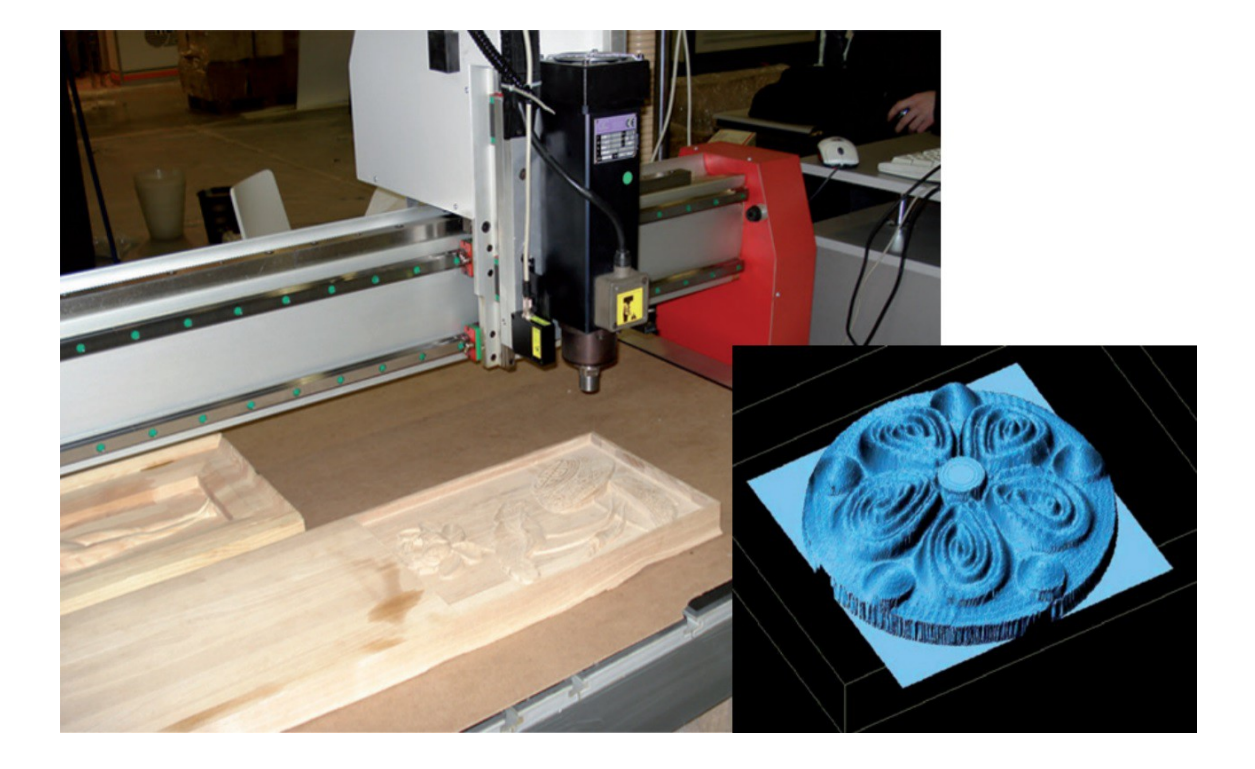

# **3D LASER SCANNING KIT**

Shtrikh-2M

**User's manual** 

www.riftek.com info@riftek.com

Certified according to ISO 9001:2015

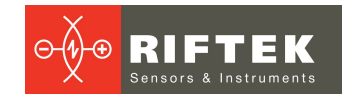

# Contents

| 1. Safety precautions                                                             |    |  |  |  |
|-----------------------------------------------------------------------------------|----|--|--|--|
| 2. CE compliance                                                                  |    |  |  |  |
| 3. Laser safety                                                                   |    |  |  |  |
| 4. General information                                                            |    |  |  |  |
| 5. Structure and operating principle                                              | 3  |  |  |  |
| 6. Basic technical data                                                           | 4  |  |  |  |
| 6.1. Scan parameters                                                              |    |  |  |  |
| 6.2. Acceptable synchronization methods                                           |    |  |  |  |
| 6.3. Dynamic characteristics of STEP input signal                                 | 5  |  |  |  |
| 6.4. Laser sensors RF603 and RF603B                                               | 5  |  |  |  |
| 6.5. Synchronization unit                                                         | 8  |  |  |  |
| 6.5.1. Pin assignment                                                             | 8  |  |  |  |
| 7. Example of designation when ordering                                           | 9  |  |  |  |
| 8. Complete set to be supplied                                                    | 9  |  |  |  |
| 8.1. RF603 version                                                                |    |  |  |  |
| 8.2. RF603B version                                                               |    |  |  |  |
| 9. Connection                                                                     | 9  |  |  |  |
| 9.1. General information                                                          |    |  |  |  |
| 9.2. Connection (standard laser sensor)                                           | 10 |  |  |  |
| 9.2.1. Connection to machines with direct stepper motor control                   | 10 |  |  |  |
| 9.2.2. Connection to machines with encoder pulses                                 | 11 |  |  |  |
| 9.2.3. Connection to machines with pulse control signals, or with an encoder with | ha |  |  |  |
| differential input                                                                | 12 |  |  |  |
| 9.2.4. Connection to machines with sinusoidal encoder signals (3 wires)           | 13 |  |  |  |
| 9.2.5. Connection to machines with sinusoidal and differential encoder signals (  | 5  |  |  |  |
| wires)                                                                            | 14 |  |  |  |
| 9.3. Connection (binocular laser sensor)                                          |    |  |  |  |
| 10. Software                                                                      | 14 |  |  |  |
| 10.1. Purpose                                                                     | 14 |  |  |  |
| 10.2. System requirements                                                         | 15 |  |  |  |
| 10.3. Starting the program                                                        | 15 |  |  |  |
| 10.4. User interface                                                              | 15 |  |  |  |
| 10.4.1. Main window                                                               | 15 |  |  |  |
| 10.4.2. Menu and toolbar                                                          | 16 |  |  |  |
| 10.4.3. Scanning and processing results display area                              | 17 |  |  |  |
| 10.4.4. Scanning and model processing settings area                               | 17 |  |  |  |
| 10.4.5. Status bar                                                                | 18 |  |  |  |
| 10.5. "Settings" window                                                           |    |  |  |  |
| 10.5.1. "Language settings" section                                               | 19 |  |  |  |
| 10.5.2. "Movement settings" section                                               | 19 |  |  |  |
| 10.5.3. "Calibration settings" section                                            | 19 |  |  |  |
| 10.5.4. "Serial numbers" section                                                  | 19 |  |  |  |
| 10.6. Sensor connection                                                           |    |  |  |  |
| 10.7. Operating procedure                                                         |    |  |  |  |
| 10.7.1. Preparation                                                               |    |  |  |  |
| 10.7.2. Generating a G-Code file                                                  |    |  |  |  |
| 10.7.3. Scanning procedure                                                        |    |  |  |  |
| 10.7.4. Processing scan results                                                   |    |  |  |  |
| 10.8. Notes                                                                       |    |  |  |  |
| 11. Technical support24                                                           |    |  |  |  |
| 12. Warranty policy                                                               |    |  |  |  |
| 13. Revisions                                                                     |    |  |  |  |
| 14. Distributors                                                                  |    |  |  |  |

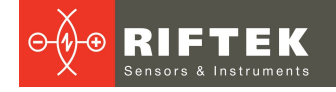

# 1. Safety precautions

- In connection/disconnection of cables, the power must be switched off.
- Do not use the kit in locations close to powerful light sources.
- To obtain stable results, wait about 20 minutes after turning on the power for the sensor to warm up evenly.
- Check the grounding of the CNC machine before connecting the kit to the machine.

# 2. CE compliance

The kit has been developed for use in industry and meets the requirements of the following Directives:

- EU directive 2014/30/EU. Electromagnetic compatibility (EMC).
- EU directive 2011/65/EU, "RoHS" category 9.

# 3. Laser safety

The kit contains a laser sensor that complies with laser safety class 2 according to IEC/EN 60825-1:2014.

The sensor makes use of an c.w. 660 nm wavelength semiconductor laser. The maximum output power is 1 mW. The following warning label is placed on the body:

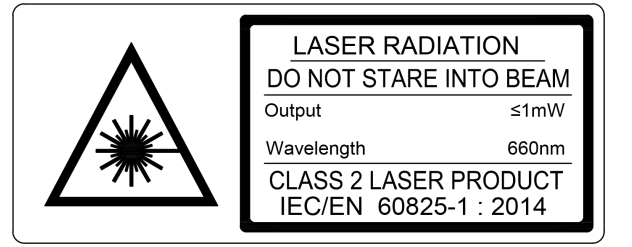

The following safety measures should be taken:

- Do not target the laser beam to humans.
- Do not disassemble the sensor.
- Avoid staring into the laser beam.

# 4. General information

The kit is designed for non-contact laser scanning of objects to obtain a threedimensional model and generate files suitable for further use in CNC machines. The kit includes a laser sensor, a synchronization module and a software package and can be installed on CNC routers, milling and engraving machines with any type of control.

# 5. Structure and operating principle

The laser sensor is installed on the motion system of the machine. In scanning mode, the CNC system moves the sensor line by line ("snake") over the prototype of the product. The sensor measures the distance (Z coordinate) to the product surface. Data readout from the sensor is synchronized with its movement (XY coordinates), and the result is transmitted to the PC via the Ethernet port. Thus, an array of XYZ coordinates of the surface is formed, i.e. a digitized model of the prototype. This model is saved as a point cloud and also in STL format suitable for further use in CNC systems.

The main components of the kit:

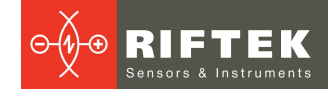

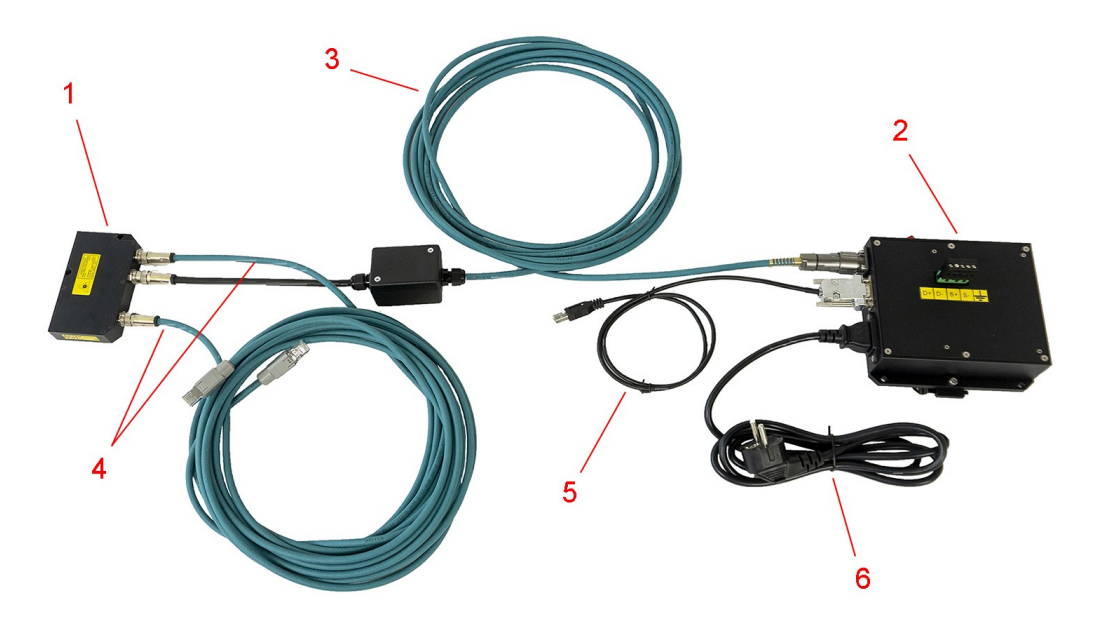

### Figure 1. Main components

**Designations:** 

- 1 Laser sensor (RF603 or RF603B, in the figure RF603B).
- 2 Synchronization unit.
- 3 Cable for connecting the laser sensor to the synchronization unit.

4 - Ethernet cables for connecting the laser sensor to the PC (in the version with RF603 - one Ethernet cable).

- 5 USB-RS485 cable for connecting the synchronization unit to the PC.
- 6 Power cable 220 V.

**NOTE:** For the version of the kit with a binocular laser sensor (RF603B), a network switch and a patch cable are also supplied.

# 6. Basic technical data

# 6.1. Scan parameters

| Parameter                        | Value              |
|----------------------------------|--------------------|
| Scanned materials                | any *              |
| Scan grid, XY                    | arbitrary          |
| Scan field, XY                   | arbitrary          |
| Scan depth, mm                   | 100 or by order ** |
| Average scanning speed, points/s | 4500               |

\* When scanning transparent and specular materials, apply a special laser scanning spray to the surface. \*\* The scan depth is determined by the working range of the laser sensor (see par. <u>6.4.</u>).

It is possible to equip the kit with a sensor with a different working range (RF603 Series, see <u>https://riftek.com/products/laser\_triangulation\_sensor/</u>).

# 6.2. Acceptable synchronization methods

| Sync source                                                                  | Signal level value |
|------------------------------------------------------------------------------|--------------------|
| Stepper drive direct control signals, X-axis                                 | CMOS/TTL           |
| X-axis encoder with pulse output (differential or non-differential)          | 2,530V             |
| X-axis encoder with sinusoidal output (differential or non-<br>differential) | 2,530V             |

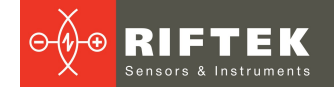

# 6.3. Dynamic characteristics of STEP input signal

| Sygnal          | Parameter                            | Symbol | Environmental conditions | Min. | Norm. | Max. |
|-----------------|--------------------------------------|--------|--------------------------|------|-------|------|
| T <sub>fp</sub> | STEP signal period, µs               | Tfp    | Ambient temp<br>25°C     | 125  | 222   | -    |
|                 | Time of STEP signal active level, μs | Ti     | Ambient temp<br>25°C     | 10   | 25    | -    |

### ATTENTION!

In the case of using the **Mach3** program (and the like), be careful when setting the STEP pulse duration - it should not be shorter than the Ti time indicated in the table.

# 6.4. Laser sensors RF603 and RF603B

| Parameter                     | Value                           |
|-------------------------------|---------------------------------|
| Base distance, mm             | 140*                            |
| Working range, mm             | 100*                            |
| Height from machine table, mm | 240*                            |
| Linearity, mm                 | ±0.1*                           |
| Resolution, mm                | 0.01*                           |
| Maximum speed, points/sec     | 9400                            |
| Laser type                    | 1 mW, 660 nm wavelength         |
| Enclosure rating              | IP67                            |
| Operating temperature, ⁰C     | -10+60                          |
| Continuous operating time     | unlimited                       |
| Dimensions, mm                | RF603 - Fig. 3, RF603B - Fig. 5 |
| Weight, gram                  | RF603 - 100, RF603B - 220       |

\* It is possible to equip the system with a laser sensor with a different working range and base distance (RF603 Series, see <a href="https://riftek.com/products/laser\_triangulation\_sensor/">https://riftek.com/products/laser\_triangulation\_sensor/</a>).

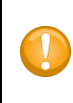

#### IMPORTANT!

The accuracy and resolution of laser sensors are directly proportional to the working range of the sensor. Therefore, for maximum scanning accuracy, choose a sensor with the working range comparable to the height of the scanned objects.

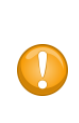

#### IMPORTANT!

The use of the binocular sensor (RF603B) can significantly improve the quality of scanning, especially for objects with deep relief. Unlike a standard sensor, the binocular sensor contains two input windows, located symmetrically relative to the laser beam, which makes it possible to scan the areas inaccessible to the standard sensor, see Fig. 2, 4.

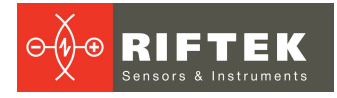

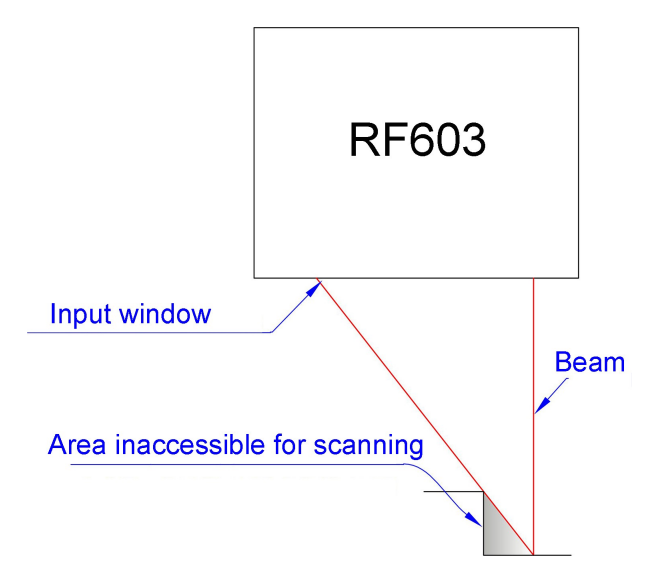

Figure 2. The principle of operation of the RF603 sensor

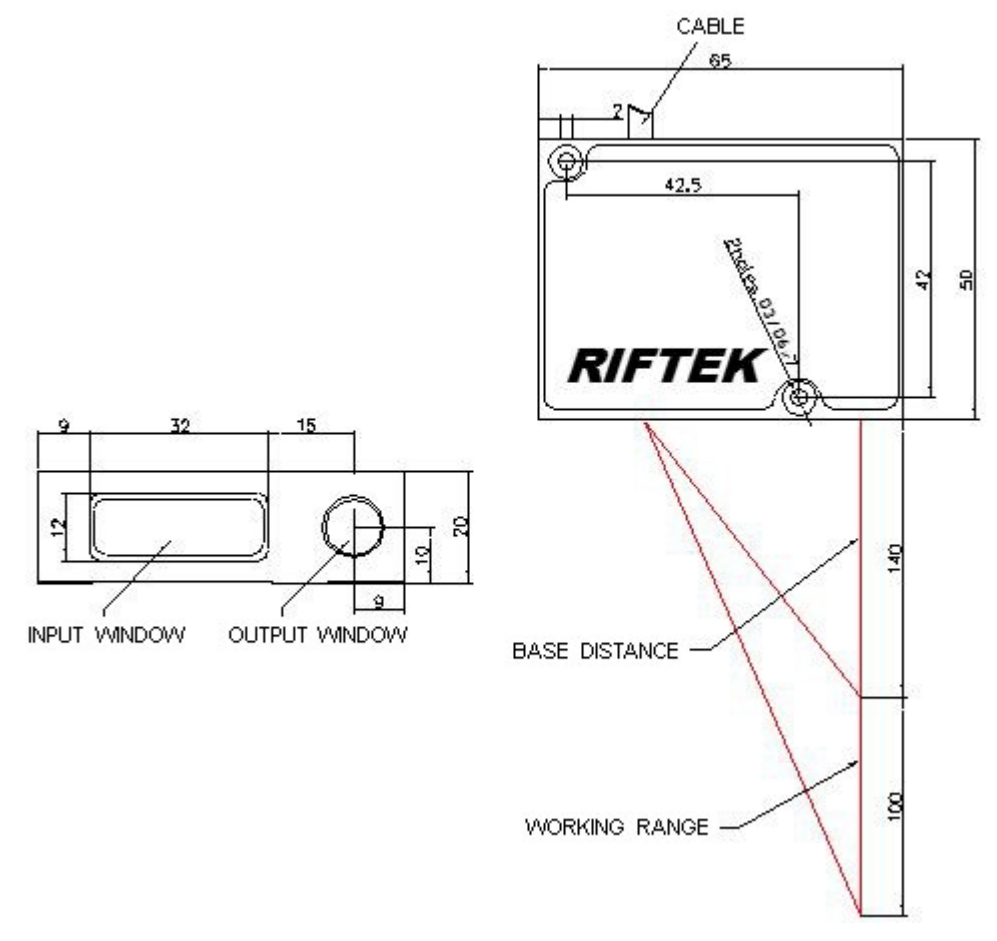

Figure 3. Overall and mounting dimensions of the RF603 sensor

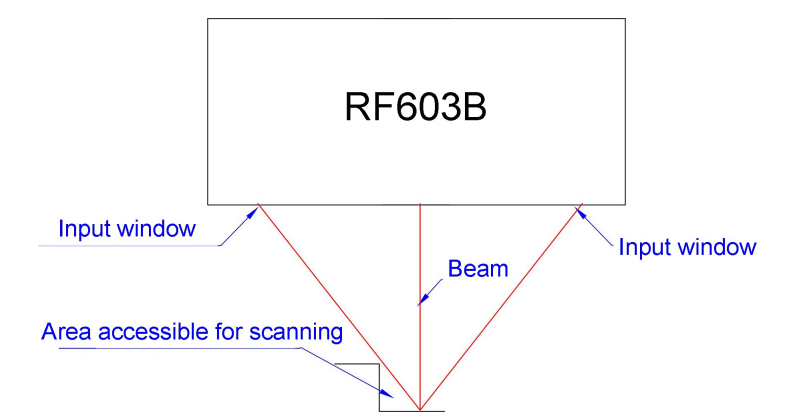

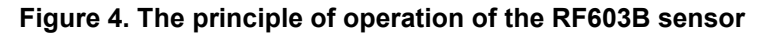

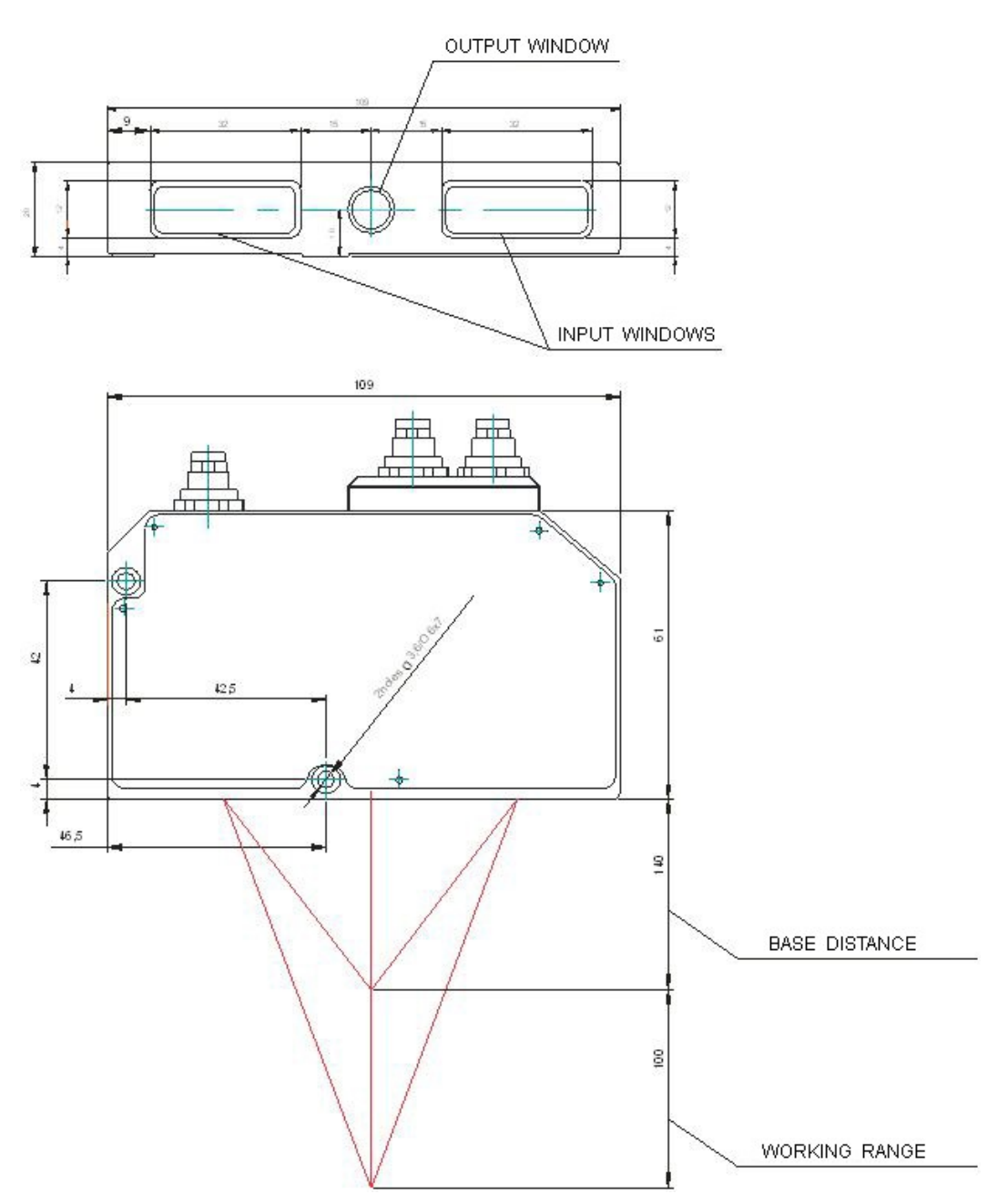

Figure 5. Overall and mounting dimensions of the RF603B sensor

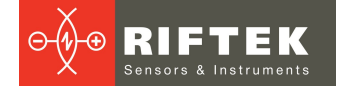

# 6.5. Synchronization unit

| Parameter                 | Value   |
|---------------------------|---------|
| Interface for PC          | USB 2.0 |
| Power supply, V           | 220     |
| Enclosure rating          | IP67    |
| Operating temperature, °C | -10+60  |
| Dimensions, mm            | Fig. 6  |

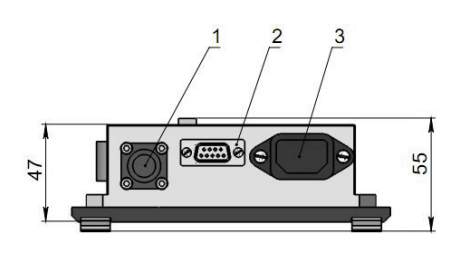

A (1.5 : 1)

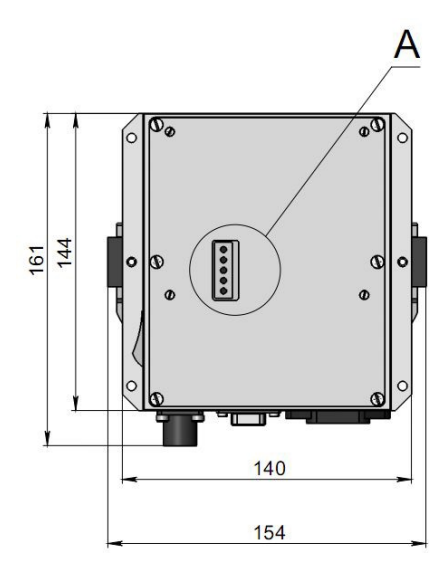

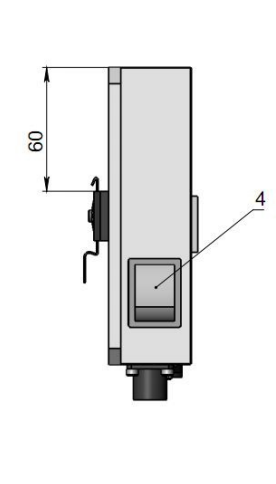

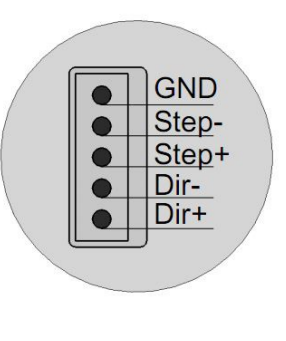

### Figure 6. Overall and mounting dimensions of the synchronization unit

# 6.5.1. Pin assignment

| ? | Assignment                                   |
|---|----------------------------------------------|
| 1 | Connector for the laser sensor.              |
| 2 | USB cable for connecting the system to a PC. |
| 3 | Connector for power supply (220V).           |
| 4 | Power button.                                |
| Α | Connector for connecting to the machine.     |

#### ATTENTION!

The sensor and the synchronization unit must be grounded (connected to the ground of the machine).

# 7. Example of designation when ordering

Shtrikh-2M-D-B/R-L1/L2

| Symbol     | Description                                                                |  |
|------------|----------------------------------------------------------------------------|--|
| Shtrikh-2M | Series name.                                                               |  |
| D          | Sensor type:<br>0 – Standard sensor RF603.<br>1 – Binocular sensor RF603B. |  |
| В          | Base distance of the laser sensor.                                         |  |
| R          | Working range of the laser sensor.                                         |  |
| L1         | Length of the cable between the laser sensor and the synchronization unit. |  |
| L2         | Ethernet cable length.                                                     |  |

**Example:** Shtrikh-2M-1-140/100-5/6 – 3D Laser Scanning Kit Shtrikh-2M with a binocular sensor RF603B-140/100 (base distance - 140 mm, working range - 100 mm), length of the cable between the laser sensor and the synchronization unit - 5 m, Ethernet cable length - 6 m.

Note: The standard cable length is 5 meters. The length exceeding the standard is charged additionally.

# 8. Complete set to be supplied

# 8.1. RF603 version

| Name             | Description                                                        |   |  |  |
|------------------|--------------------------------------------------------------------|---|--|--|
| RF603            | Laser triangulation sensor.                                        |   |  |  |
| RF033.001.000    | Synchronization unit.                                              | 1 |  |  |
| -                | Power cable 220V 1.8 m (SCZ-1 BM).                                 | 1 |  |  |
| RF019.00.058     | Cable for connecting the laser sensor to the synchronization unit. |   |  |  |
| RF333.90.001-001 | Ethernet cable for connecting the laser sensor to a PC.            |   |  |  |
| RF333.80.012-001 | USB-RS485 cable for connecting the synchronization unit to a PC.   |   |  |  |
| -                | USB flash drive with Software.                                     | 1 |  |  |
| Shtrikh-2M-UM    | User's manual.                                                     |   |  |  |

# 8.2. RF603B version

| Name             | Description                                                        |   |  |  |
|------------------|--------------------------------------------------------------------|---|--|--|
| RF603B           | Binocular laser triangulation sensor.                              | 1 |  |  |
| RF033.001.000    | Synchronization unit.                                              | 1 |  |  |
| -                | Power cable 220V 1.8 m (SCZ-1 BM).                                 | 1 |  |  |
| RF019.00.058     | Cable for connecting the laser sensor to the synchronization unit. | 1 |  |  |
| RF333.90.001-001 | Ethernet cable for connecting the laser sensor to a PC.            | 2 |  |  |
| RF333.80.012-001 | USB-RS485 cable for connecting the synchronization unit to a PC.   | 1 |  |  |
| -                | Network switch (D-Link 5-Port 10/100 DES-1005A).                   | 1 |  |  |
| -                | Patch cable (UTP Patch Cable Cat.5e).                              | 1 |  |  |
| -                | USB flash drive with Software.                                     | 1 |  |  |
| Shtrikh-2M-UM    | User's manual.                                                     | 1 |  |  |

# 9. Connection

# 9.1. General information

Before connecting:

- Study the circuit diagram of the machine.
- Study this User's Manual.

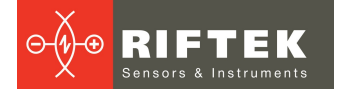

#### **IMPORTANT!**

Ground the machine bed and the cabinet in which the motor drivers are located (combine them into one ground). If the spindle is not grounded, connect it to a common ground as well.

• Connect the 3D scanning kit to the machine (it connects only to the X coordinate) and check the functionality.

# 9.2. Connection (standard laser sensor)

## 9.2.1. Connection to machines with direct stepper motor control

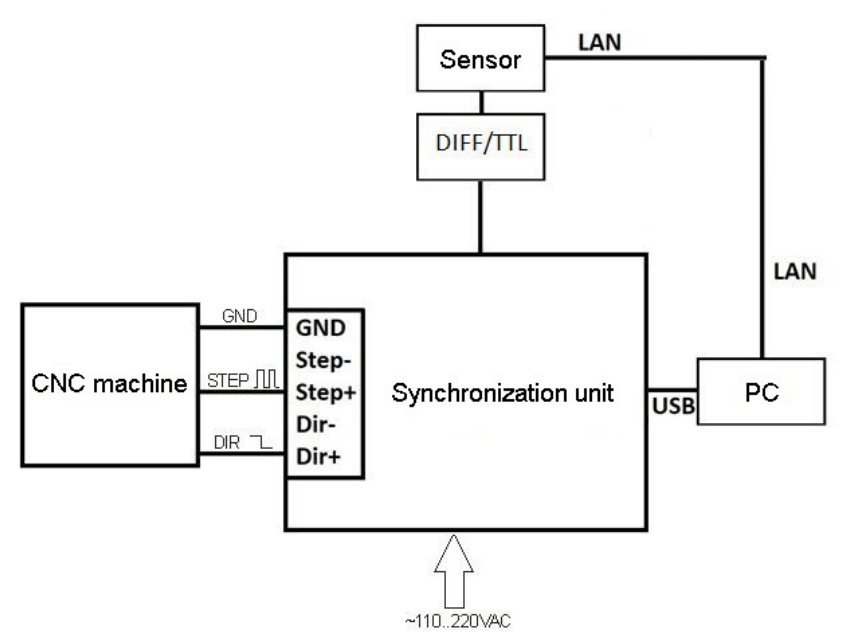

Figure 7. Connection diagram

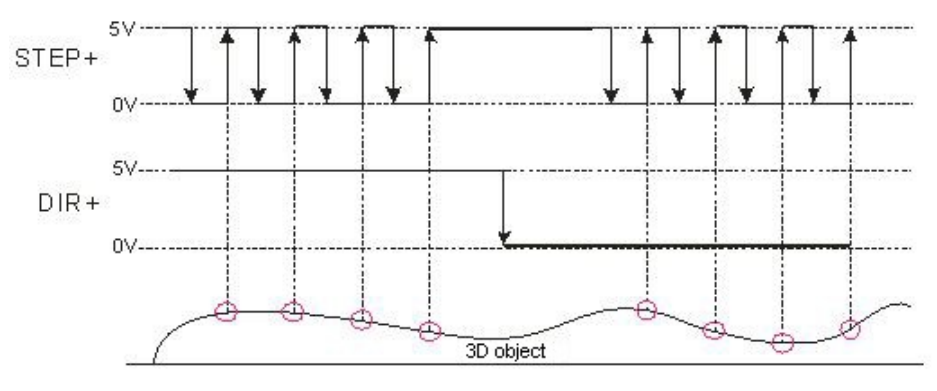

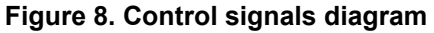

# 9.2.2. Connection to machines with encoder pulses

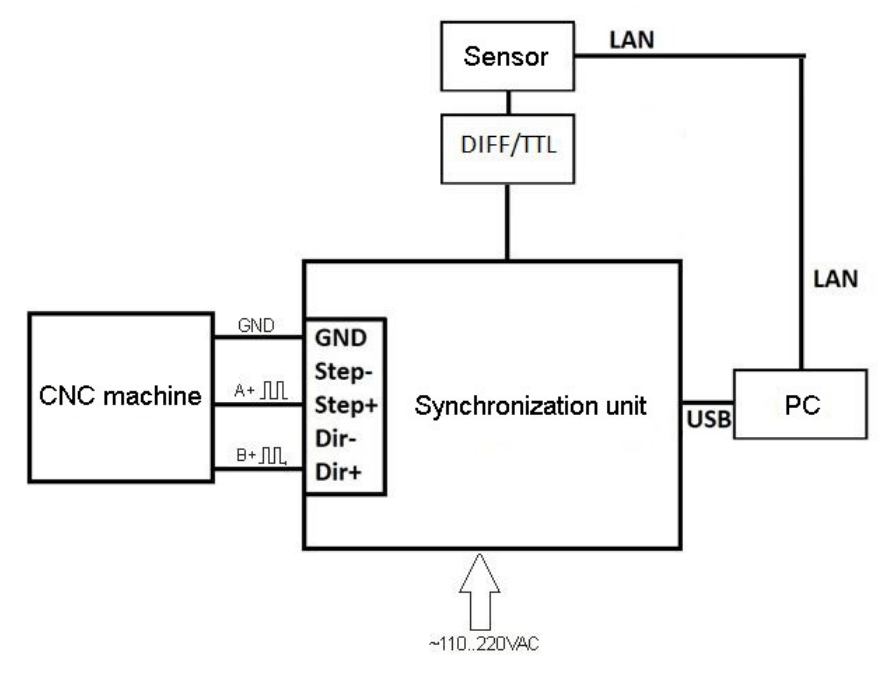

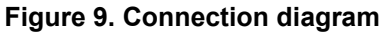

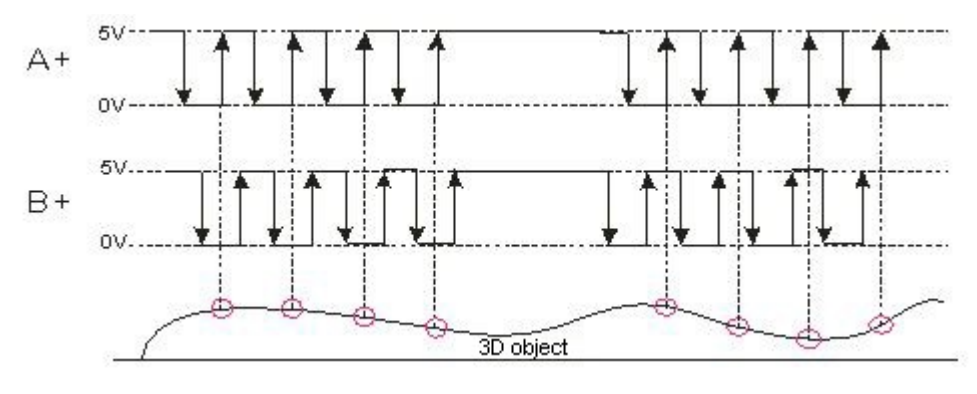

Figure 10. Control signals diagram

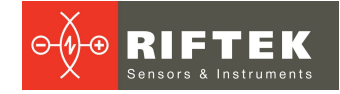

# 9.2.3. Connection to machines with pulse control signals, or with an encoder with a differential input

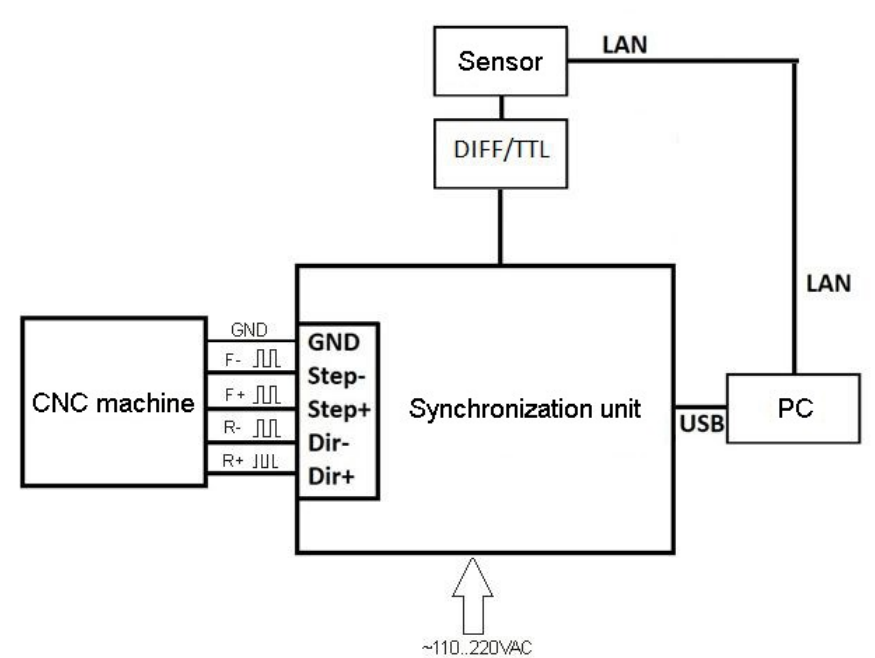

Figure 11. Connection diagram

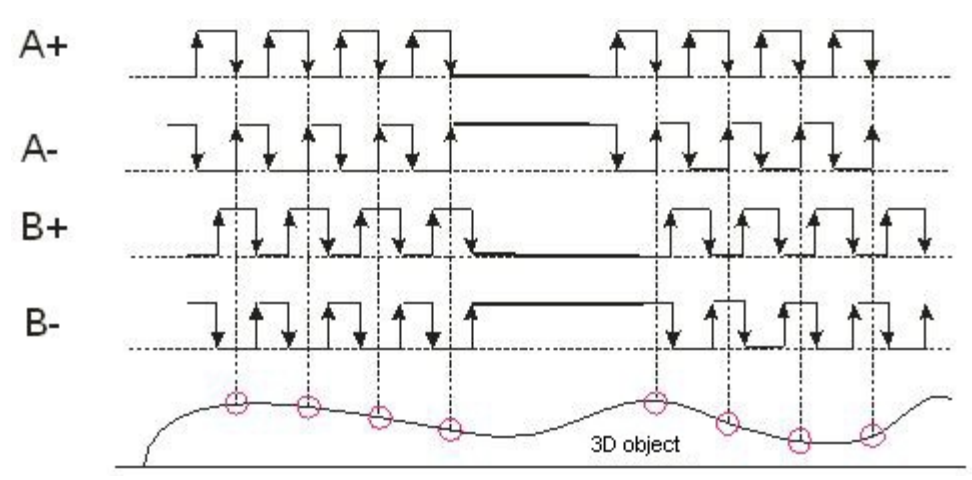

Figure 12. Control signals diagram

# 9.2.4. Connection to machines with sinusoidal encoder signals (3 wires)

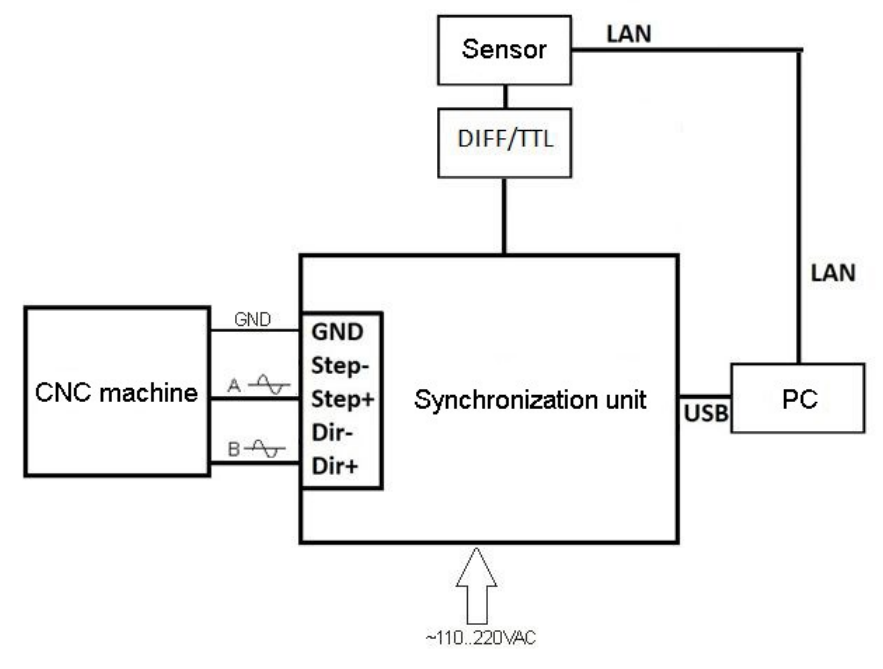

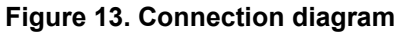

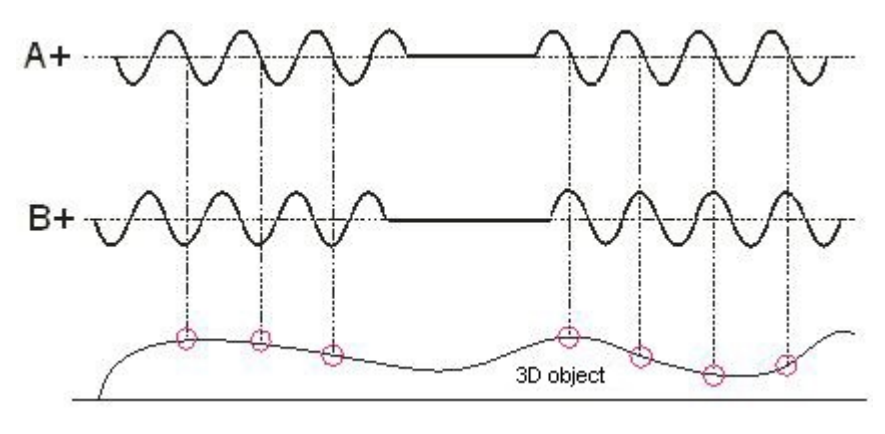

Figure 14. Control signals diagram

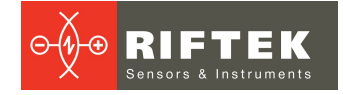

# 9.2.5. Connection to machines with sinusoidal and differential encoder signals (5 wires)

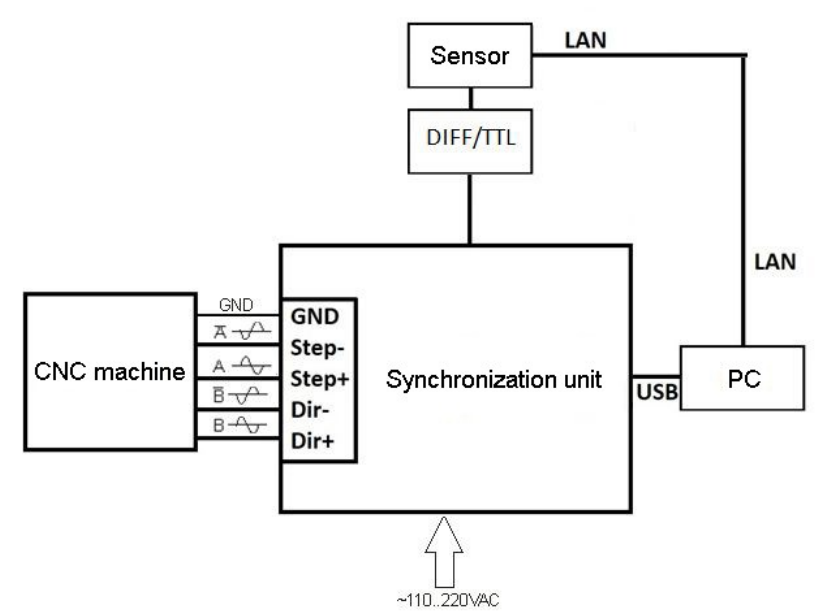

Figure 15. Connection diagram

Designations: LAN - RF333.90.001-001. DIFF/TTL - RF019.00.058. USB - RF333.80.012-001.

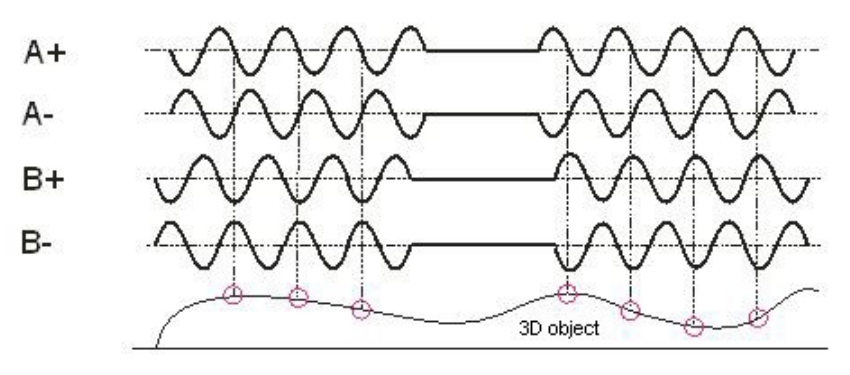

Figure 16. Control signals diagram

# 9.3. Connection (binocular laser sensor)

The connection procedure is similar to that described in par. <u>8.1.</u> Data transmission from the binocular sensor is carried out via two LAN lines.

# 10. Software

## 10.1. Purpose

The software is intended for:

- Generating a line-by-line scan file for the CNC system (G-codes), including setting the size of the scan area, setting the sampling step along the Y coordinate.
- Receiving data from a laser sensor.
- Data visualization.
- Filtering and smoothing results.
- Generating files of standard formats .stl, .pcd.

# 10.2. System requirements

| Operating system   | Windows 10, 64 bit   |  |  |
|--------------------|----------------------|--|--|
| RAM                | At least 8 GB        |  |  |
| Display resolution | At least 1280 x 1024 |  |  |
| USB port           | 1                    |  |  |
| Ethernet port      | 1                    |  |  |

# 10.3. Starting the program

To start the program, go to the folder with the program and run **rf019.exe**.

# 10.4. User interface

## 10.4.1. Main window

The main window of the program:

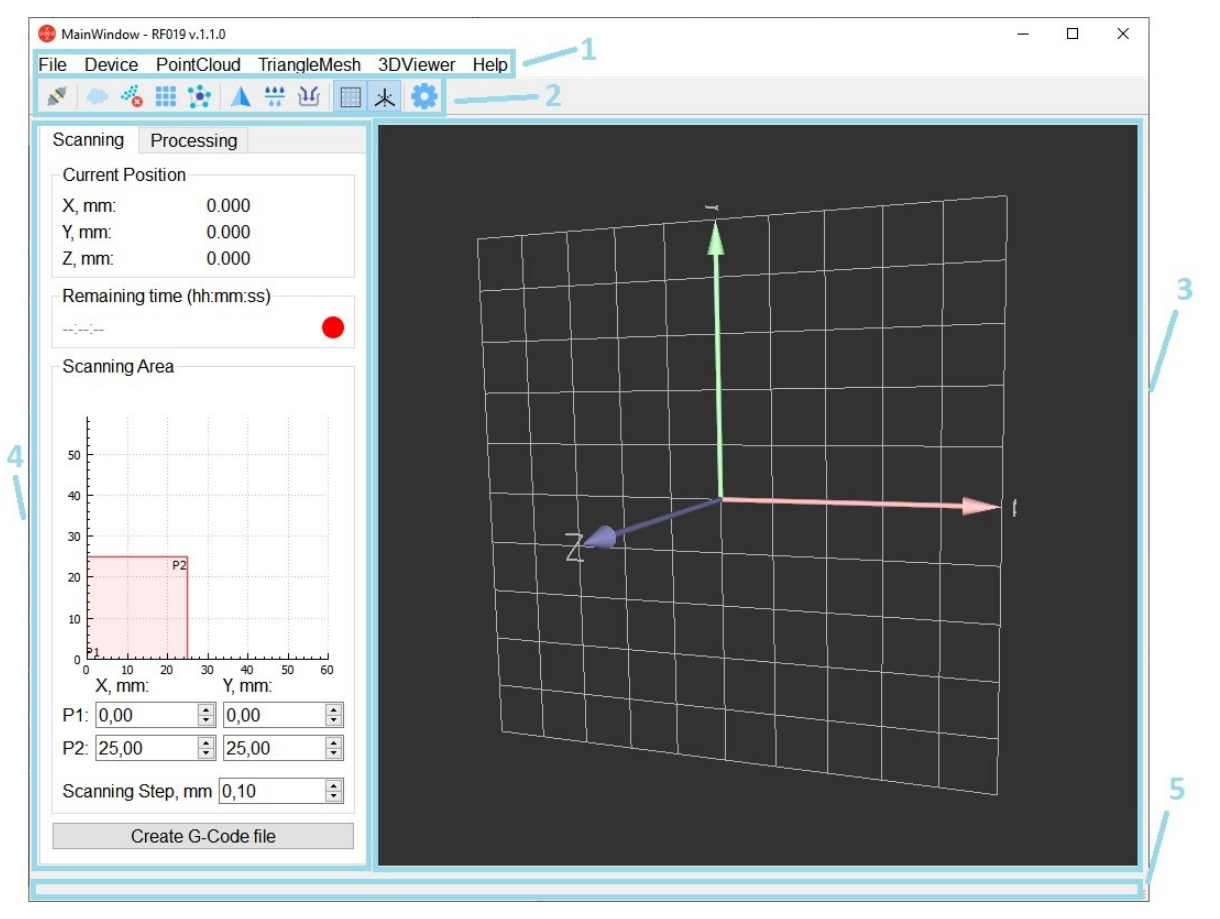

Interface elements:

- 1. Menu.
- 2. Toolbar.
- 3. Scanning and processing results display area.
- 4. Scanning and model processing settings area.
- 5. Status bar.

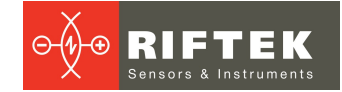

# 10.4.2. Menu and toolbar

The toolbar duplicates some of the frequently used menu items. If the item is not available, the icon is shown in gray.

| Name           | Keyboard<br>shortcuts | lcon | Description                                                                                                    |  |
|----------------|-----------------------|------|----------------------------------------------------------------------------------------------------|--|
|                |                       |      | File                                                                                                    |  |
| New            | Ctrl + N              | -    | Prepare the program for a new scan.                                                                                   |  |
| Save           | Ctrl + S              | -    | Save a point cloud or a model to the program folder in a file with the standard name.                                 |  |
| Save as        | Ctrl + Shift + N      | -    | Save a point cloud or a model to the specified location in a file with the specified name.                            |  |
| Open           | Ctrl + O              | -    | Load a point cloud to the display area.                                                                               |  |
| Exit           | Ctrl + Q              | -    | Exit the program.                                                                                                    |  |
|                |                       |      | Device                                                                                                    |  |
| Connect        | -                     | N.   | Connect to equipment.                                                                                                 |  |
|                | •                     | Р    | ointCloud                                                                                                    |  |
| Reset          | -                     | •    | Return to the raw point cloud.                                                                                        |  |
| Outlier Remove | -                     | 8    | Remove points that are located farther from their neighbors than the others in the point cloud (see par. $10.7.4$ .). |  |
| Downsample     | -                     |      | Smooth a point cloud (see par. <u>10.7.4.</u> ).                                                                      |  |
| Triangulate    | -                     |      | Build a model from a point cloud (see par. <u>10.7.4.</u> ).                                                          |  |
|                |                       | Tria | angleMesh                                                                                                    |  |
| Reset          | -                     |      | Remove all model transformations.                                                                                     |  |
| Filter         | -                     | ***  | Smooth a model.                                                                                                    |  |
| Simplify       | -                     | 巩    | Reduce the number of triangles in the model to the specified number (see par. <u>10.7.4.</u> ).                       |  |
|                |                       | 3    | DViewer                                                                                                    |  |
| Enable Grid    | G                     |      | Disable/enable the grid in the display area.                                                                          |  |
| Enable Axes    | A                     | ×    | Disable/enable coordinate axes in the display area.                                                                   |  |
| Help           |                       |      |                                                                                                    |  |
| About program  | -                     |      | Information about the program.                                                                                        |  |
| Help           | F1                    |      | User's manual.                                                                                                    |  |
| Settings       |                       |      | Open the Settings window.                                                                                             |  |

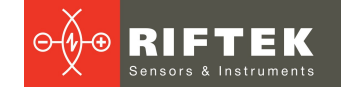

# 10.4.3. Scanning and processing results display area

This area displays the results of scanning and processing the model in real time. Using the mouse, the operator can move the camera (by holding down the right mouse button), zoom in/out (by rotating the mouse wheel) and rotate (by holding down the left mouse button). If necessary, the coordinate axes and the grid can be disabled/enabled.

## 10.4.4. Scanning and model processing settings area

This area contains the **Scanning** tab and the **Processing** tab. The **Scanning** tab:

| Current Posit                     | tion                     |
|-----------------------------------|--------------------------|
| X, mm:                            | 0.000                    |
| Y, mm:                            | 0.000                    |
| Z, mm:                            | 0.000                    |
| Remaining ti                      | me (hh:mm:ss)            |
|                                   |                          |
| Scanning Are                      | ea                       |
|                                   |                          |
|                                   |                          |
| 50                                |                          |
| 40                                |                          |
| 30 -                              |                          |
|                                   | P2                       |
| 20                                |                          |
| 10                                |                          |
| 0 P1                              |                          |
| <sup>0</sup> <sup>10</sup> X, mm: | 20 30 40 50 60<br>Y, mm: |
| P1: 0,00                          | € 0,00                   |
| P2: 25,00                         | € 25,00                  |
| Scanning Ste                      | ep, mm 0,10              |

The **Scanning** tab is used to configure scanning parameters and contains the following sections:

- "Current Position" section. This section displays the coordinates corresponding to the last measurement received from the sensor.
- "Remaining Time" section. The approximate time remaining until scanning is complete. This section also contains an indicator: during scanning, the indicator is green, but if there have been no signals from the sensor for the last three seconds, the indicator turns red.
- "Scanning Area" section. This section contains scanning parameters and displays the scan area relative to the available area. In this section, the user can also specify the start point (P1) and end point (P2), scanning step (along the Y axis). The section contains the **Create G-Code file** button, which is used to generate a file with G-code commands for passing the specified area along the route ("snake").

The Processing tab contains two tabs: Point Cloud and Triangle Mesh:

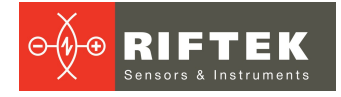

|               | cessing      |   | Scanning Pro   | cessing       |
|---------------|--------------|---|----------------|---------------|
| Point Cloud   | Triangle Mes | h | Point Cloud    | Triangle Mesh |
| Geometry      |              |   | Geometry       |               |
| Points        | 0            |   | Triangles      | 0             |
| Outlier Remov | ving         |   | Filtration     |               |
| Neigbors      | 100          | * | Iterations     | 1             |
| Std ratio     | 2,00         | - | Simplification |               |
| Downsampling  | g            |   | Triangles      | 100000        |
| Voxel Size, m | m 0,01       | • |                |               |
| Triangulation | Туре         |   |                |               |
| Ball Pivotin  | g            |   |                |               |
| ○ Poisson     |              |   |                |               |
| ○ Simple      |              |   |                |               |
| Ball Pivoting |              |   |                |               |
| Radius, mm    | 0,010        | - |                |               |
| Deisson       |              |   |                |               |
| POISSOII      |              |   |                |               |

The **Processing** tab is used to set the parameters for processing the model.

The **Points** parameter shows the number of points in the point cloud. The **Triangles** parameter shows the number of triangles in the model. The rest of the parameters are described in par. <u>10.7.4.</u>

### 10.4.5. Status bar

This panel displays messages about the results of various operations (connecting to equipment, saving a file, etc.).

# 10.5. "Settings" window

To open the **Settings** window, click 😳 on the toolbar. To apply the specified settings, click **Apply**. To keep the current settings unchanged, click **Cancel**.

The **Settings** window is not available if the sensor is already connected.

| ) Setti                                    | ngs window -         | RF019 v.1.1.0                | ī              | ×       |  |
|--------------------------------------------|----------------------|------------------------------|----------------|---------|--|
| Lanc                                       | uage setti           | nas                          |                |         |  |
| Interface language English                 |                      |                              |                | glish ~ |  |
| Move                                       | ement setti          | ngs                          |                |         |  |
| Invert direction for X axis                |                      |                              | Off ~          |         |  |
| Maximum value for X axis, mm 60            |                      |                              |                |         |  |
| Maxi                                       | mum value            | for Y axis,                  | mm             | 59      |  |
| Calibration signals<br>Step for X axis, mm |                      |                              | 65<br>0.153846 |         |  |
|                                            |                      | Show ser                     | ial nu         | Imbers  |  |
| Seria                                      | al numbers<br>Number | Code                         |                |         |  |
| Nº1                                        | 27225                | Jvx7OHfeW5pE9RlkH3TF6B0oRmY= |                |         |  |
| Nº2                                        | 27226                | Jvx70JqE3K9ILCHVG0/i1WMeSEw= |                |         |  |
|                                            | Apply                |                              |                | Cancel  |  |

# 10.5.1. "Language settings" section

In this section, the user can select the interface language. The software supports Russian and English languages.

## 10.5.2. "Movement settings" section

In this section, the user can invert the direction of movement along the X axis (if needed), as well as specify the maximum ranges of movement along the X and Y axes.

## 10.5.3. "Calibration settings" section

This section contains the calibration settings.

**Number of points in UDP packet** - this parameter determines how many measurements from the packet are used to build the model.

When connected via UDP, the sensor sends data in packets of 100 measurements. The clarity of the model can be increased by processing all measurements from the packet, because it increases the number of points in the model. But more points require more computer resources to build and process the surface, as well as to store the model.

Valid values for this parameter: 1, 10, 100.

Changing this parameter will require adjusting the **Calibration signals** parameter (see par. <u>10.7.1.</u>). For example, if this parameter is increased from 1 to 10 points, the number of calibration signals for the same calibration distance will also increase by 10 times.

This section also displays the current step along the X axis in mm.

## 10.5.4. "Serial numbers" section

This section becomes available after clicking the **Show serial numbers** button. The section contains encoded serial numbers of the sensors for which this copy of the program is intended.

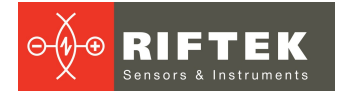

The code is entered only when the system is supplied or when the sensor is replaced. Entering the wrong code will make it impossible to work with the program until the correct code is entered.

# **10.6.** Sensor connection

To connect to the sensor, select the **Connect** item in the menu or click  $\stackrel{\text{line}}{\longrightarrow}$  on the toolbar. For a successful connection, the sensor and the switch must be configured as follows:

- IP port to which the switch is connected must have the following address: 192.168.0.2.
- Sampling mode: trigger (by external input), the division ratio is 1.
- It is also recommended to set the **Maximum Exposure Time Allowed** parameter to 110  $\mu$ s. In this case, the sensor will perform measurements as quickly as possible.

**NOTE:** The system comes with the settings listed above.

The sensor settings can be changed using the "RF60x Setup" software available for download at the RIFTEK official website <u>https://www.riftek.com/</u>.

# 10.7. Operating procedure

## 10.7.1. Preparation

Before starting work, it is necessary to configure some parameters in the **Settings** window.

First, you need to specify the maximum movement values along the X and Y axes.

If necessary, enable the inversion of the direction of movement along the X axis.

Then it is necessary to carry out the calibration procedure, which is needed to determine which linear displacement (in mm) one sync signal corresponds to. To do this, run the program and connect to the sensor. After that, specify the movement along the X axis - the **Calibration distance** parameter. It is recommended to specify at least 30 mm. Then move the machine in the opposite direction along the X axis. When changing the direction, the program displays the number of sync signals received during moving in the previous direction. This value must be entered in the **Calibration signals** field.

Based on this data, the program will automatically calculate how far along the X axis the machine has moved when one sync signal is received.

## 10.7.2. Generating a G-Code file

- 1. Run the program.
- 2. In the **Scanning Area** section, set the following parameters: start point (**P1**), end point (**P2**), scanning step along the Y axis (**Scanning Step, mm**).
- 3. Click the **Create G-Code file** button and select a location to save the file. As a result, the program creates a file with a description of the route of the machine.

## **10.7.3.** Scanning procedure

- 1. Set the machine to the starting position. Generate a G-Code file. Transfer this G-Code file to the machine.
- 2. Run the program.
- 3. In the **Scanning Area** section, set the following parameters: start point (**P1**), end point (**P2**), scanning step along the Y axis (**Scanning Step, mm**).
- 4. Click **Connect**.
- 5. Start the machine operation in accordance with the G-Code file.

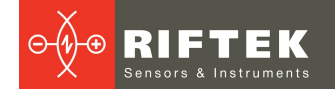

6. Upon receipt of the first measurement packet, the serial number of the sensor will be checked. If the serial number of the sensor is not in the list of serial numbers in the **Settings** window, then further operation of the program will be blocked.

**NOTE:** The scan results are displayed on the screen in real time.

## **10.7.4. Processing scan results**

As a result of scanning, a point cloud is obtained. By carrying out certain operations, it is possible to build a 3D model from this point cloud. Point cloud processing functions are available in the menu or on the toolbar. Parameters are available on the **Point Cloud** tab of the **Processing** tab.

**Outlier Removing** – makes it possible to remove points that are located farther from their neighbors than the average in the point cloud. The **Neighbors** parameter shows how many neighbors were taken to calculate the average distance for a specific point. The **Std ratio** parameter is used to set a threshold based on the standard deviation of the average distances in the point cloud. The lower this parameter, the harder the filter.

**Downsampling** – gives uniformity to the point cloud. The algorithm consists of two steps: first, the points are distributed across voxels (cubes), then one point is generated in each occupied voxel by averaging all points inside the voxel. The **Voxel Size** parameter defines the length of the voxel side.

**Triangulation Type** – reconstructs a surface from a point cloud. The following methods can be used for reconstruction:

- **Ball Pivoting**. The **Radius** parameter sets the radius of the sphere used for surface reconstruction. This parameter should not be less than the scan step along the Y axis and the scan step along the X axis, otherwise the surface will not be created. The method does not use extrapolation, the resulting model is relatively small. The disadvantage of this method is the possibility of gaps on the surface in places with complex relief.
- **Poisson**. This method uses extrapolation, which can lead to the appearance of surfaces in the model that are absent in the real object. The **Density** parameter determines which vertices should be left in the model. If the density of points in the point cloud for a given vertex is less than the specified one, then the vertex will not be used. The method constructs a surface without gaps, the resulting model is relatively small.
- **Simple**. This method uses a simple triangulation model by connecting adjacent points. The resulting model has no gaps. The method does not use extrapolation, but the model is large and contains many triangles. When this method is selected, the point cloud preprocessing functions (**Outlier Removing** and **Downsampling**) are not available.

After construction, the model is colored depending on the relative height of each vertex. The highest vertices are red. As the height decreases, the color of the lowest vertices changes to purple.

The model can be processed by various methods. Processing functions are available in the menu or on the toolbar. Parameters can be found on the **Triangle Mesh** tab of the **Processing** tab.

**Filtration** – makes the model smoother, but less precise. The **Iterations** parameter determines how many times the filter will be applied to the model.

**Simplification** – reduces the number of triangles in the model to the number specified by the **Triangles** parameter. With this method, the clarity of the model slightly decreases, but at the same time, the amount of computer resources required to work with the model decreases as well.

The figures below show the result of scanning two objects.

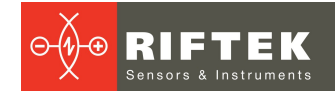

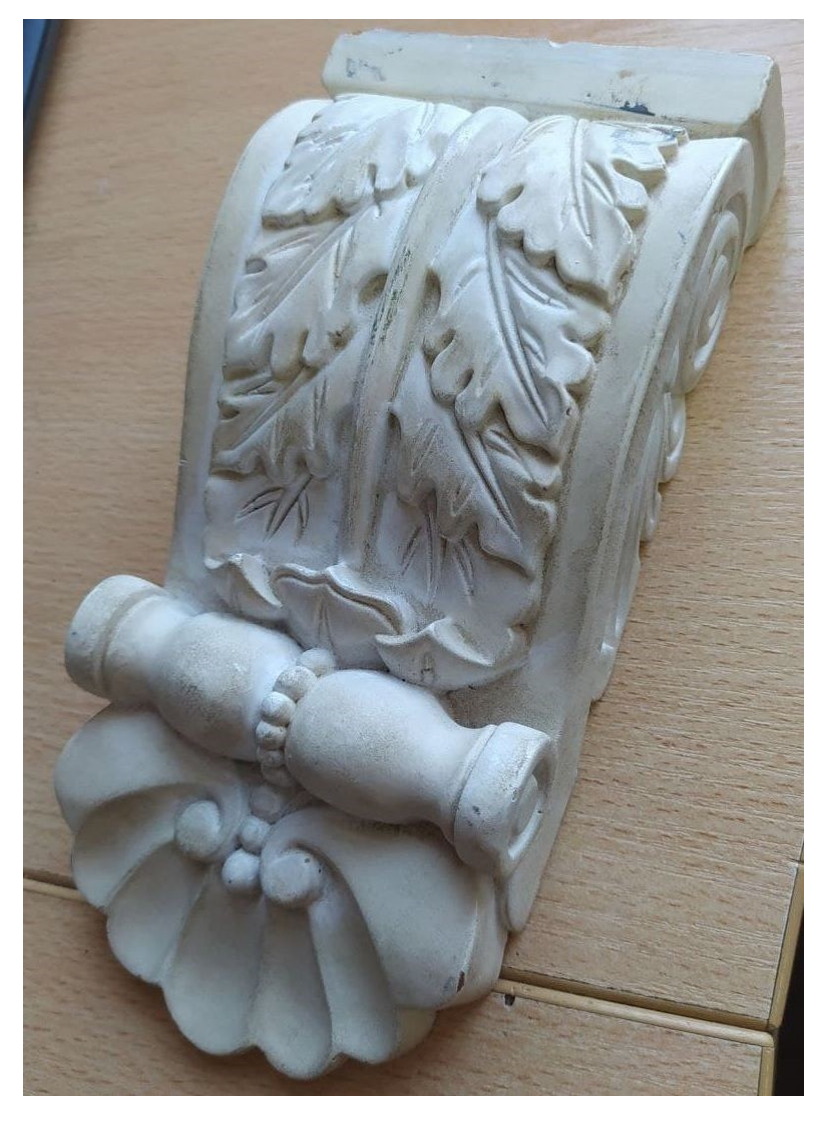

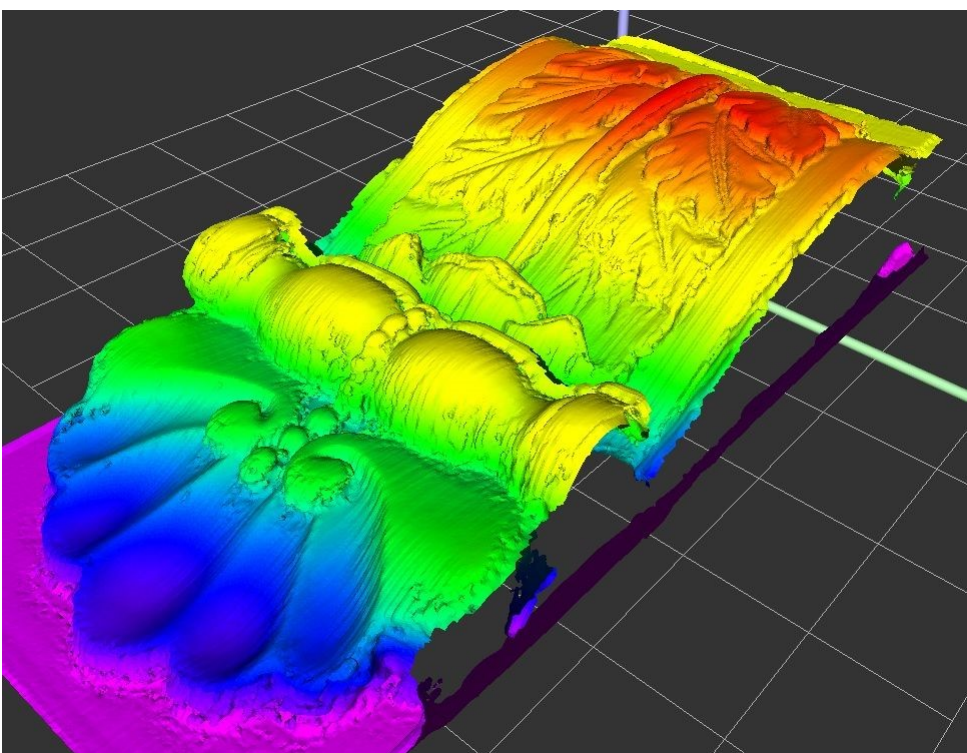

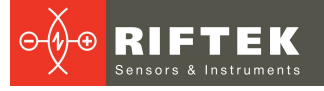

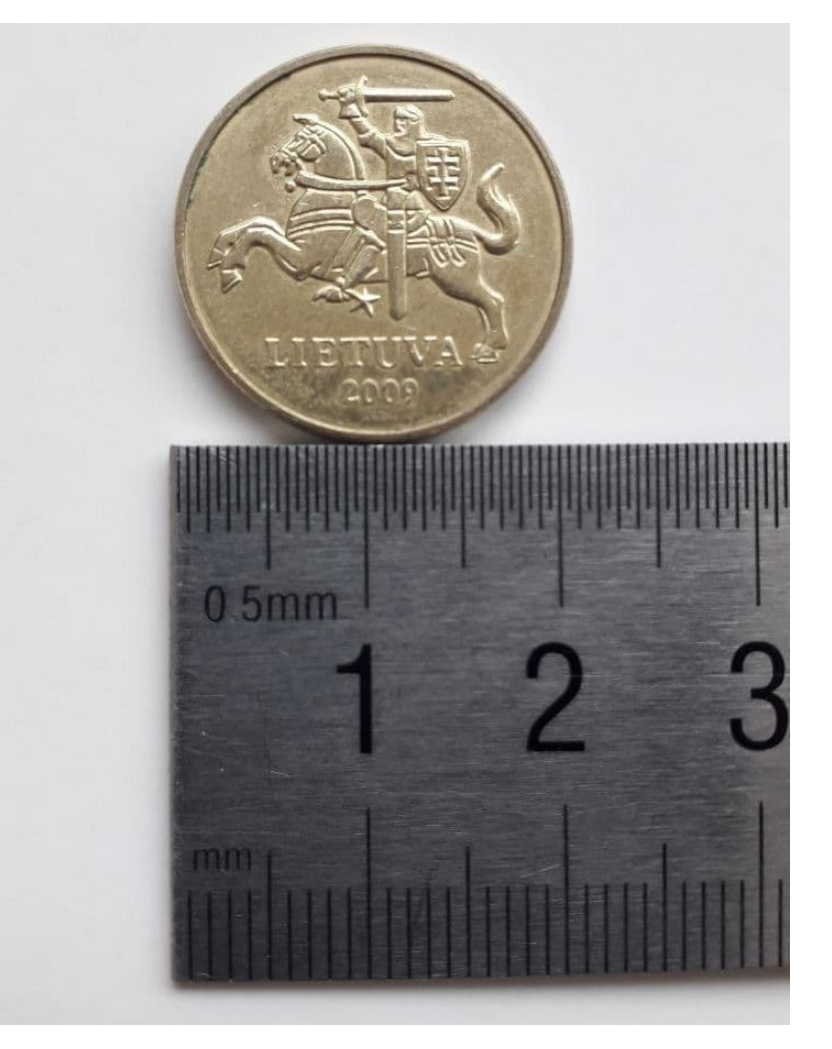

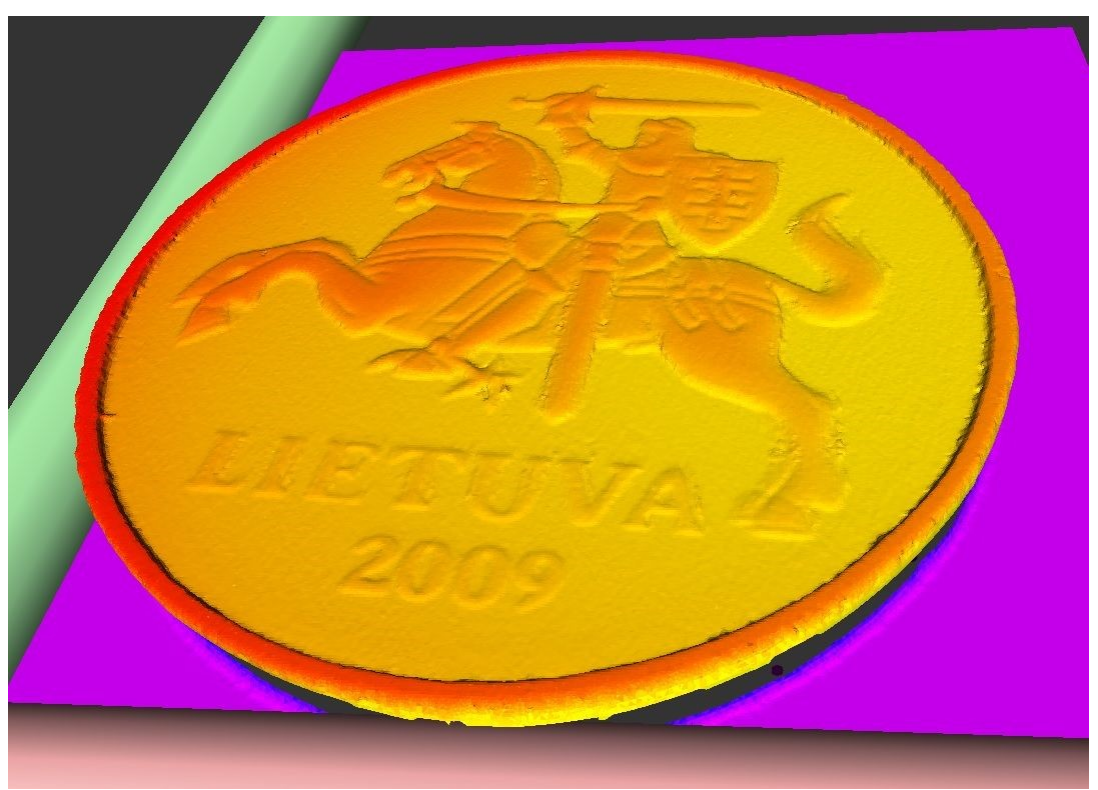

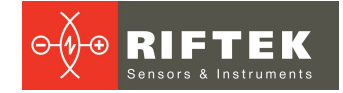

## 10.8. Notes

- After scanning is complete, it is recommended to stop all movements of the machine, because the program reads the measurements from the sensor during all movements, including those that occur during the return of the machine to the zero position.
- When choosing the scanning step, consider the following:
- decreasing the scanning step leads to an increase in the scanning time;

- when creating a surface, the **Radius** parameter in the **Point Cloud** tab of the **Processing** tab must not be less than the scanning step along the Y axis and the step along the X axis, otherwise the surface will not be created.

Thus, it makes no sense to make the step along the Y axis less than the step along the X axis. The step along the X axis is displayed in the auxiliary window when the program starts. It depends on the number of sync signals from the machine and the **Number of points in UDP packet** parameter in the settings window.

# 11. Technical support

Technical assistance related to incorrect work of the kit and to problems with settings is free. Requests for technical assistance should be addressed at <u>support@riftek.com</u>.

# 12. Warranty policy

Warranty assurance for the 3D Laser Scanning Kit Shtrikh-2M – 24 months from the date of shipping; warranty shelf-life – 12 months.

# 13. Revisions

| Date       | Revision | Description                                      |  |
|------------|----------|--------------------------------------------------|--|
| 25.01.2021 | 1.0.0    | Starting document.                               |  |
| 05.04.2021 | 1.1.0    | Changes have been made to Section 10 "Software". |  |

# 14. Distributors

### AUSTRALIA

#### Applied Measurement Australia Pty Ltd RAILWAY INSTRUMENTS ONLY

Thornton Plaza, Unit 5, 27 Thornton Crescent, Mitcham VIC 3132, Australia Tel: +61 39874 5777 Fax: +61 39874 5888 sales@appliedmeasurement.com.au www.appliedmeasurement.com.au

### BELGIUM

# Althen Sensors & Controls BV

Verrijn Stuartlaan 40, 2288 EL, Rijswijk, Leidschendam The Netherlands Tel: +31 0 70 392 4421 Tel: +31 0 61 396 7830 Tel: +31 0 64 323 8393 sales@althen.nl info@althen.nl www.althensensors.com

## BOSNIA AND HERZEGOVINA

#### ASCO RAIL sp. z o.o. EXCLUSIVE REPRESENTATIVE FOR RAILWAY EQUIPMENT

ul. Wielowiejska 53, 44-120 Pyskowice, Poland Tel: +48 32 230 45 70 Fax: + 48 32 233 21 34 <u>biuro@ascorail.pl</u> <u>export@ascorail.pl</u> www.ascorail.pl

### BRAZIL

#### CAPI Controle e Automação Ltda

Rua Itororó, 121, CEP 13466-240 Americana-SP, Brazil Tel: +55 19 36047068 Fax: +55 19 34681791 capi@capicontrole.com.br www.capicontrole.com.br

# 25

# CHILE

Verne SpA Apoquindo 2818, oficina 31 Las Condes, Santiago, Chile Tel: +56 2 228858633 info@verne.cl jsaavedra@verne.cl www.verne.cl

## CHINA

Beijing Gemston Mechanical & Electrical Equipment Co., Ltd

#### **RAILWAY INSTRUMENTS ONLY**

Room 613, Anfu Mansion, Fengtai District, Beijing, China Tel: +86 10 6765 0516 Fax: +86 10 6765 6966 Mobile: +86 137 1755 1423 dh0526@163.com www.baoft.cn

### CHINA

# Zhenshangyou Technologies Co., Ltd

Rm 2205-2210, Zhongyou Hotel 1110 Nanshan Road, Nanshan District 518054 Shenzhen, China Tel: +86 755-26528100/8011/8012 Fax: +86 755-26528210/26435640 info@51sensors.com www.51sensors.com

### DENMARK

BLConsult Ryssbält 294 95 291 Kalix, Sweden Tel: +46 70 663 19 25 info@blconsult.se www.blconsult.se

#### **BULGARIA**

#### ASCO RAIL sp. z o.o. EXCLUSIVE REPRESENTATIVE FOR RAILWAY EQUIPMENT

ul. Wielowiejska 53, 44-120 Pyskowice, Poland Tel: +48 32 230 45 70 Fax: + 48 32 233 21 34 <u>biuro@ascorail.pl</u> <u>export@ascorail.pl</u> www.ascorail.pl

### CHINA

### **Beijing Haiwei Lutong**

Technology Co., Ltd Yard 1, Tianxing Street, Fangshan District, Beijing, China Tel: +86 10 8366 1866 Fax: +86 10 8366 1866 info@haiwlt.com www.haiwlt.com

#### CHINA

#### Xi'an Win-Success Automation Technology Co.,Ltd

Room 3-1-1039, Iduhui Building, No.11 Tangyan South Road High-Tech Zone, Xi'an Shaanxi PRC, China Tel: +86 29 81106280 Fax: +86 29 81106285 Mob: +86 133 19271405 info@maxsenor.com www.maxsensor.com

## CROATIA

#### ASCO RAIL sp. z o.o. EXCLUSIVE REPRESENTATIVE FOR RAILWAY EQUIPMENT

ul. Wielowiejska 53, 44-120 Pyskowice, Poland Tel: +48 32 230 45 70 Fax: + 48 32 233 21 34 <u>biuro@ascorail.pl</u> <u>export@ascorail.pl</u> <u>www.ascorail.pl</u>

## **ESTONIA**

FoodLab OÜ Haabersti linnaosa, Astangu tn 52 13519 Eesti, Tallinn, Estonia Tel: +372 56 363110 foodlab.ee@gmail.com

## CHILE

#### MOL INGENIERIA LTDA EXCLUSIVE REPRESENTATIVE FOR RAILWAY EQUIPMENT

República de Honduras 11936 Las Condes, Santiago de Chile Tel: +56 9 59200362 <u>hconcha@molingenieria.com</u> www.molingenieria.com

## CHINA

#### Chongqing Wolf Industrial Technology Co., Ltd

Room 2307 / 2308, Light of City international business building, No. 19 Jiangnan Avenue, Nan'an District, Chongqing, China Tel: 023 62832618 Fax: 023 62832113 info@wolf-hk.com www.wolf-hk.com

## CHINA

#### Micron-Metrology co., Ltd

No.2, Kecheng Rd., Industrial Park District, Suzhou, Jiangsu Province., China Tel: 0512 65589760 Mob: +86 189 1806 9807 sales@micron-metrology.cn www.micron-metrology.cn

## CZECH REPUBLIC

#### ASCO RAIL sp. z o.o. EXCLUSIVE REPRESENTATIVE FOR RAILWAY EQUIPMENT

ul. Wielowiejska 53, 44-120 Pyskowice, Poland Tel: +48 32 230 45 70 Fax: + 48 32 233 21 34 <u>biuro@ascorail.pl</u> <u>export@ascorail.pl</u> www.ascorail.pl

### **FINLAND**

#### Kvalitest Industrial AB EXCEPT FOR RAILWAY INSTRUMENTS

Ekbacksvägen 28, 16869 Bromma, Sweden Tel: +46 0 76 525 5000 sales@kvalitest.com www.kvalitest.com www.kvalitest.se

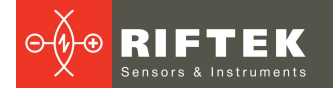

#### **FINLAND**

#### TERÄSPYÖRÄ-STEELWHEEL OY

#### **RAILWAY INSTRUMENTS ONLY**

Juvan teollisuuskatu 28 FI-02920 ESPOO, Finland Tel: +358 400 422 900 Fax: +358 9 2511 5510 <u>steelwheel@steelwheel.fi</u> www.teraspyora.fi

#### GERMANY

#### Finger GmbH & Co. KG OPTICAL MICROMETERS ONLY

Sapelloh 172, 31606 Warmsen, Germany Tel: +49 5767 96020 Fax: +49 5767 93004 finger@finger-kg.de www.finger-kg.de

#### INDIA

#### Influx Big Data Solutions Pvt Ltd

No:2, Krishvi, Ground Floor, Old Airport Road, Domlur, Bangalore - 560071, India Tel: +91 73 37748490 Tel: +91 94 48492380 milan@influxtechnology.com support\_india@influxtechnology.com

#### ISRAEL

#### Nisso Dekalo Import Export LTD 1 David Hamelech Street

Herzlia 46661 Israel Tel: +972 99577888 Fax: +972 99568860 <u>nissodekaloltd@outlook.com</u> <u>www.fly-supply.net</u> www.aircraft-partsupply.com

## LATVIA

#### FoodLab OÜ

Haabersti linnaosa, Astangu tn 52 13519 Eesti, Tallinn, Estonia Tel: +372 56363110 foodlab.ee@gmail.com

#### FRANCE

# BLET Measurement Group S.A.S.

1 avenue du Président Georges Pompidou, 92500 Rueil Malmaison, France Tel: + 33 0 1 80 88 57 85 Fax: +33 0 1 80 88 57 93 technique@blet-mesure.fr www.blet-mesure.fr

#### GERMANY

#### ALTHEN GmbH Meß- und Sensortechnik Dieselstrasse 2, 65779

Kelkheim, Germany Tel: +49 0 6195 7 00 60 info@althen.de www.althensensors.com/de/

### INDIA

#### Paragon Instrumentation Engineers Pvt. Ltd. RAILWAY INSTRUMENTS ONLY

200, Station Road, Roorkee, 247 667, India Tel: +91 1332 272394 tanuj@paragoninstruments.com www.paragoninstruments.com

## ITALY

#### **FAE s.r.l.** Via Tertulliano, 41 20137 Milano, Italy Tel: +39 02 55187133 Fax: +39 02 55187399 <u>fae@fae.it</u> www.fae.it

### LUXEMBOURG

# Althen Sensors & Controls BV

Verrijn Stuartlaan 40, 2288 EL, Rijswijk, Leidschendam The Netherlands Tel: +31 0 70 392 4421 Tel: +31 0 61 396 7830 Tel: +31 0 64 323 8393 sales@althen.nl info@althen.nl www.althensensors.com

#### GERMANY

#### Disynet GmbH Breyeller Str. 2, 41379 Brueggen, Germany Tel: +49 2157 8799 0 Fax: +49 2157 8799 22 disynet@sensoren.de www.sensoren.de

## HUNGARY

#### ASCO RAIL sp. z o.o. EXCLUSIVE REPRESENTATIVE FOR RAILWAY EQUIPMENT

ul. Wielowiejska 53, 44-120 Pyskowice, Poland Tel: +48 32 230 45 70 Fax: + 48 32 233 21 34 biuro@ascorail.pl export@ascorail.pl www.ascorail.pl

#### **INDONESIA**

#### PT. DHAYA BASWARA SANIYASA

Botanic Junction Blok H-9 NO. 7 Mega Kebon Jeruk, Joglo Jakarta,11640, Indonesia Tel: +62 21 2932 5859 management@ptdbs.co.id

## JAPAN

Tokyo Instruments, Inc. 6-18-14 Nishikasai, Edogawa-ku, Tokyo, 134-0088 Japan Tel: +81 3 3686 4711 Fax: +81 3 3686 0831 <u>f\_kuribayashi@tokyoinst.co.jp</u> www.tokyoinst.co.jp

## MALAYSIA

#### **OptoCom InstruVentures**

H-49-2, Jalan 5, Cosmoplex Industrial Park, Bandar Baru Salak Tinggi, Sepang, Malaysia Tel: 603 8706 6806 Fax: 603 8706 6809 optocom@tm.net.my www.optocom.com.my

#### MONTENEGRO

#### ASCO RAIL sp. z o.o. EXCLUSIVE REPRESENTATIVE FOR RAILWAY EQUIPMENT

ul. Wielowiejska 53, 44-120 Pyskowice, Poland Tel: +48 32 230 45 70 Fax: + 48 32 233 21 34 <u>biuro@ascorail.pl</u> <u>export@ascorail.pl</u> www.ascorail.pl

# 27

#### NORWAY Salitec AS

PB 468, N-1327 Lysaker, Norway Tel: +47 23 891015 Fax: +47 92101005 mail@salitec.no www.salitec.no

### POLAND

RIFTEK EUROPE sp. z o.o. ul. Domaniewska 17/19, 02-672 Warsaw, Poland info@riftek.com www.riftek.com

### SLOVAKIA

#### ASCO RAIL sp. z o.o. EXCLUSIVE REPRESENTATIVE FOR RAILWAY EQUIPMENT

ul. Wielowiejska 53, 44-120 Pyskowice, Poland Tel: +48 32 230 45 70 Fax: + 48 32 233 21 34 biuro@ascorail.pl export@ascorail.pl www.ascorail.pl

### SOUTH KOREA

## PROSEN. CO., LTD

M-1001, Songdo techno park IT center, 32, Songdogwahak-ro, Yeonsu-gu, Incheon, 21984, Republic of Korea Tel: +82 32 811 3457 Fax: +82 32 232 7458 trade@prosen.co.kr www.prosen.co.kr

#### NETHERLANDS

# Althen Sensors & Controls BV

Verrijn Stuartlaan 40, 2288 EL, Rijswijk, Leidschendam The Netherlands Tel: +31 0 70 392 4421 Tel: +31 0 61 396 7830 Tel: +31 0 64 323 8393 sales@althen.nl info@althen.nl www.althensensors.com

### PERU

Verne Perú S.A.C. Las Codornices 104, Surquillo, Lima, Peru Tel/fax: +51 992436734 info@verne.cl www.verne.cl

## PORTUGAL

Campal Inovacoes Ferroviarias Lda. Lagoas Park, Edifício 7, 1° Piso Sul, 2740-244 Porto Salvo, Oeiras, Portugal Tel: +351 21 584 4348 campal@campal.pt www.campal.pt

#### **SLOVENIA**

#### ASCO RAIL sp. z o.o. EXCLUSIVE REPRESENTATIVE FOR RAILWAY EQUIPMENT

ul. Wielowiejska 53, 44-120 Pyskowice, Poland Tel: +48 32 230 45 70 Fax: + 48 32 233 21 34 <u>biuro@ascorail.pl</u> <u>export@ascorail.pl</u> <u>www.ascorail.pl</u>

#### SPAIN

#### **IBERFLUID** Instruments S.A.

C/ Botanica, 122, 08908 L'Hospitalet de Llobregat Barcelona Tel: +34 93 447 10 65 Fax: +34 93 334 05 24 myct@iberfluid.com www.iberfluid.com

### NORWAY

### BLConsult

Ryssbält 294, 95 291 Kalix, Sweden Tel: +46 70 663 19 25 <u>info@blconsult.se</u> <u>www.blconsult.se</u>

### POLAND

#### ASCO RAIL sp. z o.o. EXCLUSIVE REPRESENTATIVE FOR RAILWAY EQUIPMENT

ul. Wielowiejska 53, 44-120 Pyskowice, Poland Tel: +48 32 230 45 70 Fax: + 48 32 233 21 34 biuro@ascorail.pl export@ascorail.pl www.ascorail.pl

## SERBIA

#### ASCO RAIL sp. z o.o. EXCLUSIVE REPRESENTATIVE FOR RAILWAY EQUIPMENT

ul. Wielowiejska 53, 44-120 Pyskowice, Poland Tel: +48 32 230 45 70 Fax: + 48 32 233 21 34 biuro@ascorail.pl export@ascorail.pl www.ascorail.pl

## SOUTH KOREA

#### BS Holdings

B-201,Wonpogongwon 1ro, 59 Danwon-gu, Ansan-si, Gyeonggi-do 15455, Republic of Korea Tel: +82 31 411 5011 Fax: +82 31 411 5015 <u>bsh5011@hanmail.net</u> www.lasersolution.co.kr

### SWEDEN

BLConsult Ryssbält 294, 95 291 Kalix, Sweden Tel: +46 70 663 19 25 info@blconsult.se www.blconsult.se

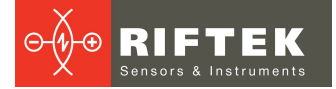

#### **SWEDEN**

#### Kvalitest Industrial AB EXCEPT FOR RAILWAY INSTRUMENTS

Ekbacksvägen 28, 16869 Bromma, Sweden Tel: +46 0 76 525 5000 <u>sales@kvalitest.com</u> <u>www.kvalitest.com</u> www.kvalitest.se

## TURKEY

MAK Elektronik Malzeme Analiz ve Kalite Kontrol Cihazlari Dis Tic. Ltd. Sti. Cenap Sahabettin Sokak, No:39, 34718 Kosuyolu - Kadikoy / Istanbul - TURKEY Tel: +90 216 402 10 34 Fax: +90 216 402 10 35 ulastac@metalografi.net www.makelektronik.com.tr

#### UNITED KINGDOM, IRELAND

#### Althen UK Northamptonshire United Kingdom Tel: +44 0 7823 921427 t.stoyles@althen.co.uk www.althensensors.com www.althencontrols.com

### USA, CANADA, MEXICO

#### International Electronic Machines Corporation RAILWAY INSTRUMENTS ONLY

850 River Street, Troy, New York, USA Tel: +1 518 268-1636 Fax: +1 518 268-1639 <u>marketing@iem.net</u> www.iem.net

#### SWITZERLAND

#### ID&T GmbH

Gewerbestrasse 12/a 8132 Egg (Zurich), Switzerland Tel: + 41 44 994 92 32 Fax: + 41 44 994 92 34 info@idtlaser.com www.idtlaser.com

## TURKEY

#### TEKMA Mühendislik A.S.

Cevizli Mh. M. Kemal Cd., Hukukçular Towers, A-Blok, No: 66-A/39 Kartal - Istanbul Tel: +90 216 970 1318 Tel: +90 850 840 2334 info@tekma.eu www.tekma.eu

## USA

#### Althen Sensors & Controls 2531 Bradley St., Oceanside, CA, 92056, USA Tel: 858 633 3572 r.ream@althensensors.com

## THAILAND

#### Advantech Solution Co., Ltd.

20/170 Motorway Rd., Kwang Pravet, Khet Pravet, Bangkok, Thailand 10250 Tel: +662 1848705 Fax: +662 1848708 <u>sales@advantechsolution.com</u> www.advantechsolution.com

## UKRAINE

## KODA

Frunze st. 22, 61002, Harkov, Ukraine Tel/Fax: +38 057 714 26 54 mail@koda.com.ua www.koda.com.ua

## USA, CANADA, MEXICO

#### Acuity Products of Schmitt Industries, Inc. 2765 NW Nicolai Street Portland, OR, 97210, USA Tel: +1 503 227 7908 Fax: +1 503 223 1258

sales@acuitylaser.com www.acuitylaser.com